# **Filezilla FTPS Settings for CSC-SRV1**

## Step 1

Open Filezilla. Then click File and select Site Manager from the menu.

| E FileZilla                                           |              |                |                   |               |              | ×  |
|-------------------------------------------------------|--------------|----------------|-------------------|---------------|--------------|----|
| <u>File Edit View Transfer Server Bookmarks H</u> elp |              |                |                   |               |              |    |
| Site Manager CT                                       | TRL+S        |                |                   |               |              |    |
| <u>C</u> opy current connection to Site Manager       | rd:          | Port:          | Quickconnect 💌    |               |              |    |
| New tab CT                                            | RL+T         |                |                   |               |              | -  |
| Cl <u>o</u> se tab CTR                                | RL+W         |                |                   |               |              |    |
| Export                                                |              |                |                   |               |              |    |
| Import                                                |              |                |                   |               |              | -  |
| Show files currently being edited CT                  | RL+E ▼       | Remote site:   |                   |               |              |    |
| Exit CTF                                              | RL+Q         |                |                   |               |              |    |
| Computer<br>C: (Windows)<br>                          |              |                |                   |               |              |    |
| Filename Filesize Filetype La                         | ast modified | Filename       | Filesize Filetype | Last modified | Permissions  | Ov |
| C: Local Disk<br>D: CD Drive<br>E: CD Drive           |              |                | Not connected to  | any server    |              |    |
|                                                       |              | •              | III               |               |              | •  |
| 3 directories                                         |              | Not connected. |                   |               |              |    |
| Server/Local file Direction Remote file               |              | Size Priorit   | y Status          |               |              | _  |
| Queued files Failed transfers Successful transfers    |              |                |                   |               |              |    |
| Opens the Site Manager                                |              |                |                   | 🚥 Queu        | e: empty 🛛 🔍 | •  |

## Step 2

In Site Manager, click New Site.

| Site Manager        |           |     |         |                     |         | 23 |
|---------------------|-----------|-----|---------|---------------------|---------|----|
| Select Entry:       | General   | Adv | anced   | Transfer Settings   | Charset |    |
| 📁 My Sites          | Host:     |     |         |                     | Port:   |    |
|                     | Protocol: |     | FTP - F | ile Transfer Protoc | ol      | -  |
|                     | Encryptic | n:  | Use pla | in FTP              |         | -  |
|                     | Logon Ty  | pe: | Anonyi  | nous                |         | -  |
|                     | User:     |     |         |                     |         |    |
|                     | Password  | 4:  |         |                     |         |    |
|                     | Account:  |     |         |                     |         |    |
|                     | Comment   | s:  |         |                     |         |    |
| New Site New Folder |           |     |         |                     |         | *  |
| New Bookmark Rename |           |     |         |                     |         |    |
| Delete Copy         |           |     |         |                     |         | *  |
| Connect             |           | K   |         | Cancel              |         |    |

## Step 3

Fill in the information pictured below in the General tab. Make sure to select "explicit" and not "implicit" when choosing the Encryption type. Click connect when done.

| Site Man     | ager     |            |           |          |         |                     |         | 23 |
|--------------|----------|------------|-----------|----------|---------|---------------------|---------|----|
| Select Er    | ntry:    |            | General   | Adv      | anced   | Transfer Settings   | Charset |    |
| My           | Sites    |            | Host      | huv      | csc-srv | 1 lasalle edu       | Port    |    |
| III <b>T</b> | CSC-SFV1 |            | Destavala | ſ        |         |                     | -1      | _  |
|              |          |            | Protocol: | l        | FIP-F   | ile Transfer Protoc | 01      |    |
|              |          |            | Encryptio | n: (     | Require | e explicit FTP over | πs      | •  |
|              |          |            | Logon Ty  | pe:      | Ask for | password            |         | •  |
|              |          |            | User:     | [        | marra   |                     |         |    |
|              |          |            | Password  | <b>:</b> | ••••    | •••••               |         |    |
|              |          |            | Account:  | [        |         |                     |         |    |
|              |          |            | Comment   | s:       |         |                     |         |    |
| New          | v Site   | New Folder |           |          |         |                     |         | *  |
| New Bo       | ookmark  | Rename     |           |          |         |                     |         | -  |
| De           | lete     | Сору       |           |          |         |                     |         |    |
|              |          | Connect    | 0         | K        |         | Cancel              |         |    |

#### Step 4

The first time you connect from a specific computer, you will have to verify that the server certificate is trusted. Feel free to match the details of your dialogue window with the one pictured below, they should be identical. Check the box to always trust the certificate and click OK.

| m ( | he server's certificat<br>take sure the server | e is unknown. Pleas<br>can be trusted.          | e carefully examine the certificate to      |  |  |
|-----|------------------------------------------------|-------------------------------------------------|---------------------------------------------|--|--|
|     | Details                                        |                                                 |                                             |  |  |
|     | Valid from:                                    | 6/1/2011                                        |                                             |  |  |
|     | Valid to:                                      | 5/29/2021                                       |                                             |  |  |
|     | Serial number:                                 | 57:cb:2a:cc:66:52:67:90:4c:59:ed:52:95:15:86:e6 |                                             |  |  |
|     | Public key algorithm                           | : RSA with 2048 bits                            | l .                                         |  |  |
|     | Fingerprint (MD5):                             | 91:c2:e9:8a:37:b2                               | 2:8a:9a:0b:58:2c:4d:2a:77:11:16             |  |  |
|     | Fingerprint (SHA-1)                            | : 89:d9:85:ee:4c:9b                             | p:29:77:b4:b1:82:68:f1:4e:61:3f:c2:c0:60:18 |  |  |
|     | Subject of certificate                         |                                                 | Certificate issuer                          |  |  |
|     | Common name: WMSvc-DART-SRV                    |                                                 | Common name: WMSvc-DART-SRV                 |  |  |
|     | Session details                                |                                                 |                                             |  |  |
|     | Host: csc-srv1.las                             | alle.edu:21                                     |                                             |  |  |
|     | Cipher: AES-128-CE                             | BC                                              |                                             |  |  |
|     | MAC: SHA1                                      |                                                 |                                             |  |  |
| т   | rust this certificate a                        | nd carry on connect                             | ting?                                       |  |  |
| 1   | Always trust certif                            | icate in future sessi                           | ons.                                        |  |  |